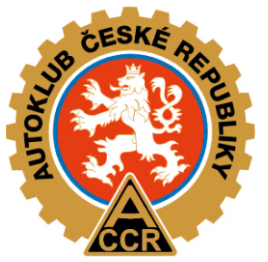

## AUTOKLUB ČESKÉ REPUBLIKY

## on-line školení pořadatelů 2025 návod k registraci a školení Autoklub České republiky

WWW.AUTOKLUB.CZ

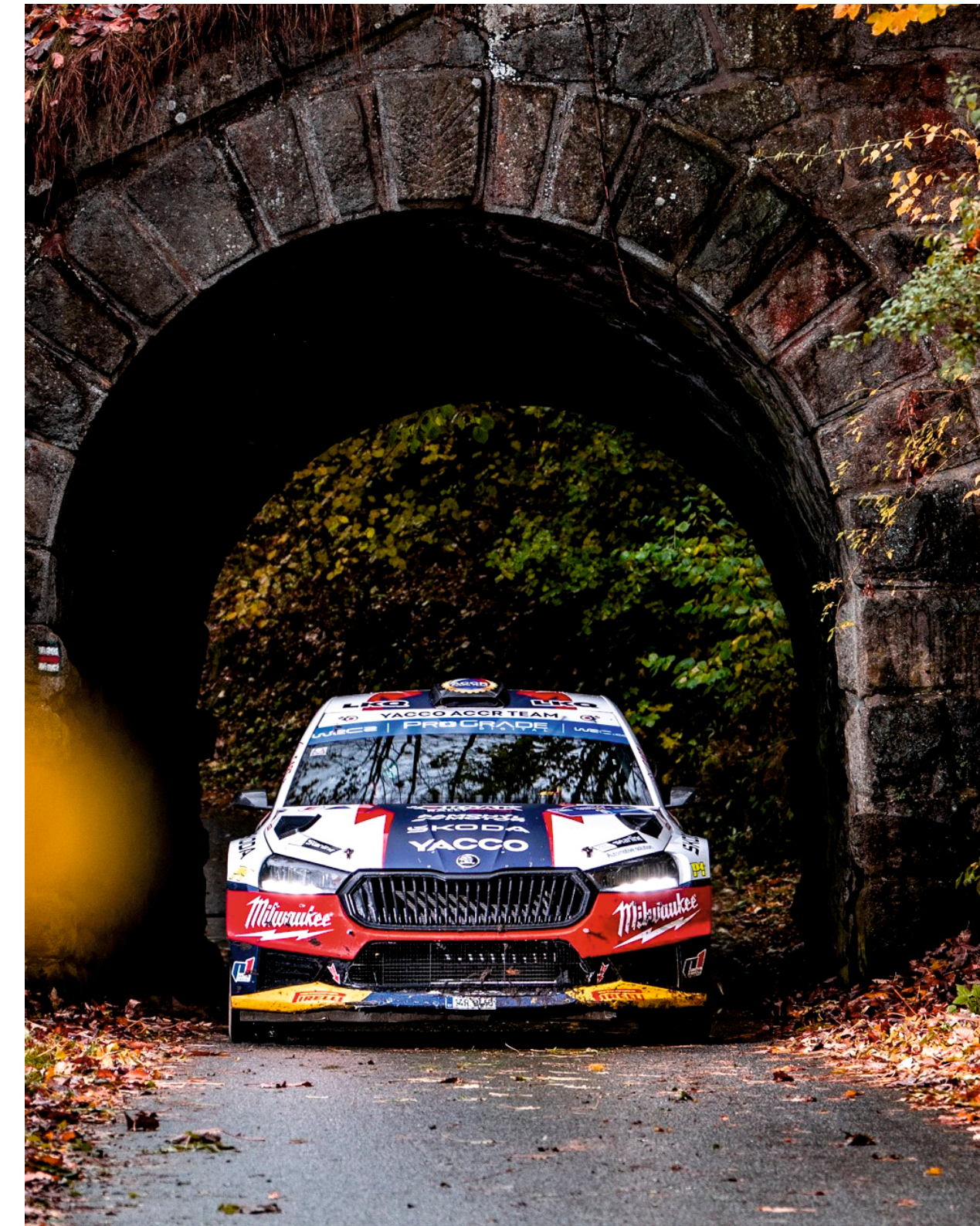

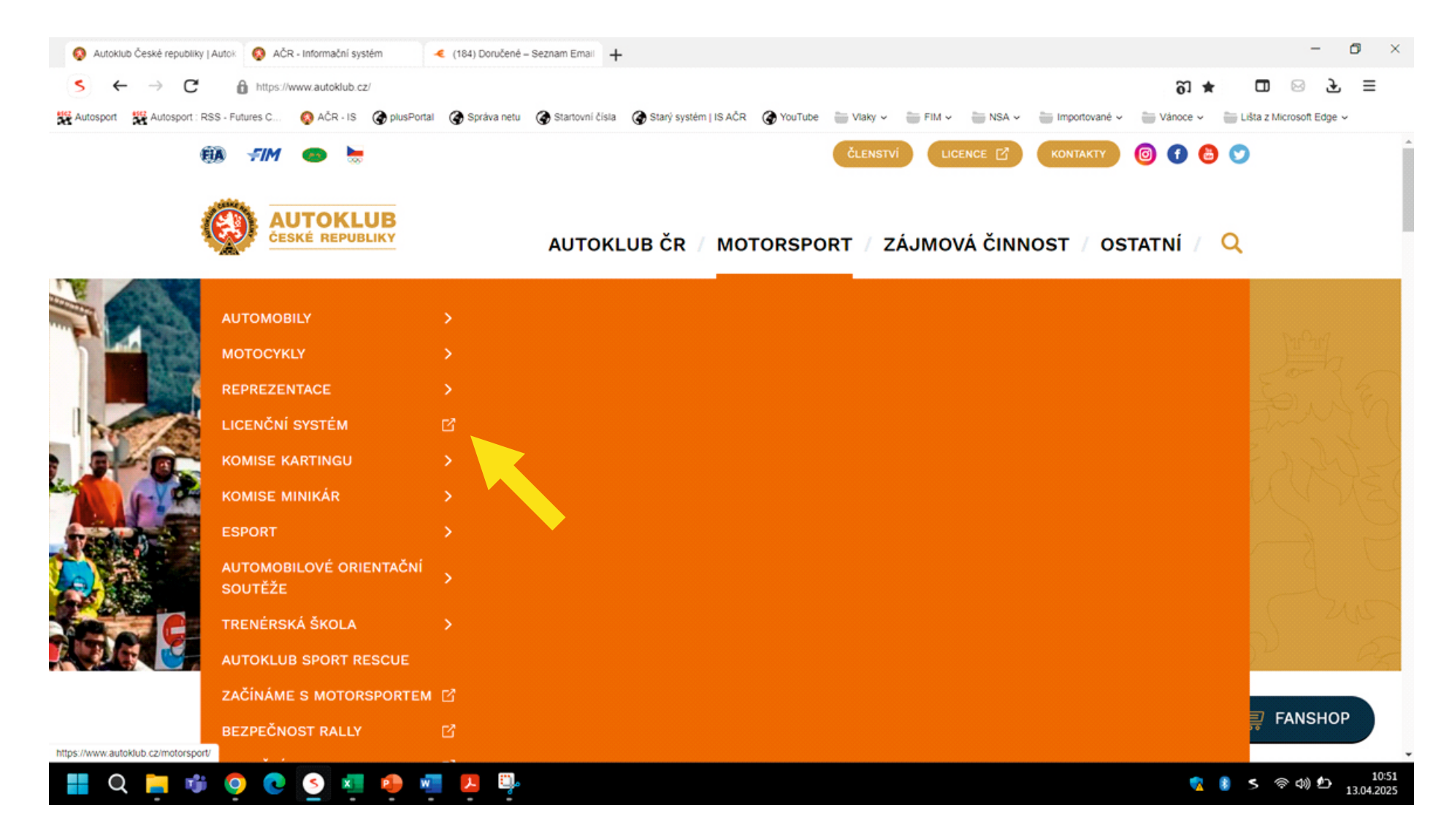

- Na stránkách autoklubu České republiky | <u>www.autoklub.cz</u> | zvolte v záložce MOTORSPORT sekci LICENČNÍ SYSTÉM.

| 🔇 Autoklub České republiky   Autok 🔇 Mé licence | AČR - Informačni sy +                                                                              | - 0 ×                                                                 |
|-------------------------------------------------|----------------------------------------------------------------------------------------------------|-----------------------------------------------------------------------|
| S ← → C â https://is.autoki                     | ub.cz/my-licences/?_fid=1anj                                                                       | റി★ ഥ ⊝ ≡                                                             |
| Autosport 🙀 Autosport : RSS - Futures C 🚯 Ad    | ČR - IS 🏈 plusPortal 🏈 Správa netu 🏈 Startovní čísla 🏈 Starý systém   IS AČR 🏈 YouTube 🚞 Vlaky 🗸 🎬 | j FIM 🗸 👘 NSA 🗸 🍵 Importované 🗸 🍵 Vánoce 🗸 🏪 Lišta z Microsoft Edge 🗸 |
|                                                 | Mé licence                                                                                         | o 🕤 🔠 🎔 🛛 cs                                                          |
| 📒 Skrýt menu                                    |                                                                                                    |                                                                       |
| A Miroslav Smolík                               | Zatím nemáte žádné licence. O licenci můžete požádat <u>zde</u> .                                  |                                                                       |
| Et Nová licence                                 |                                                                                                    |                                                                       |
| EI Mé licence                                   |                                                                                                    |                                                                       |
| 🛃 Má pojištění                                  |                                                                                                    |                                                                       |
| Má členství                                     |                                                                                                    |                                                                       |
| Mé přihlášky                                    |                                                                                                    |                                                                       |
| Mé závodní stroje 🔇                             |                                                                                                    |                                                                       |
| Mé vzdělávání 🔇 🕻                               |                                                                                                    |                                                                       |
| Dokumenty                                       |                                                                                                    |                                                                       |
| ? Často kladené dotazy                          | Copyright © 2025 Autoklub České republiky. Všechna práva vyhrazena.                                | Autoklub České republiky, Opletalova 1337/29, Praha 1, 110 00         |
| 📕 Q 📮 🕸 🧕 C S                                   | 🧧 🧶 🖷                                                                                              | 🤹 🔋 ち 奈 中) 🗈 949<br>13.04.2025                                        |

- Pokračujte na další stránku.

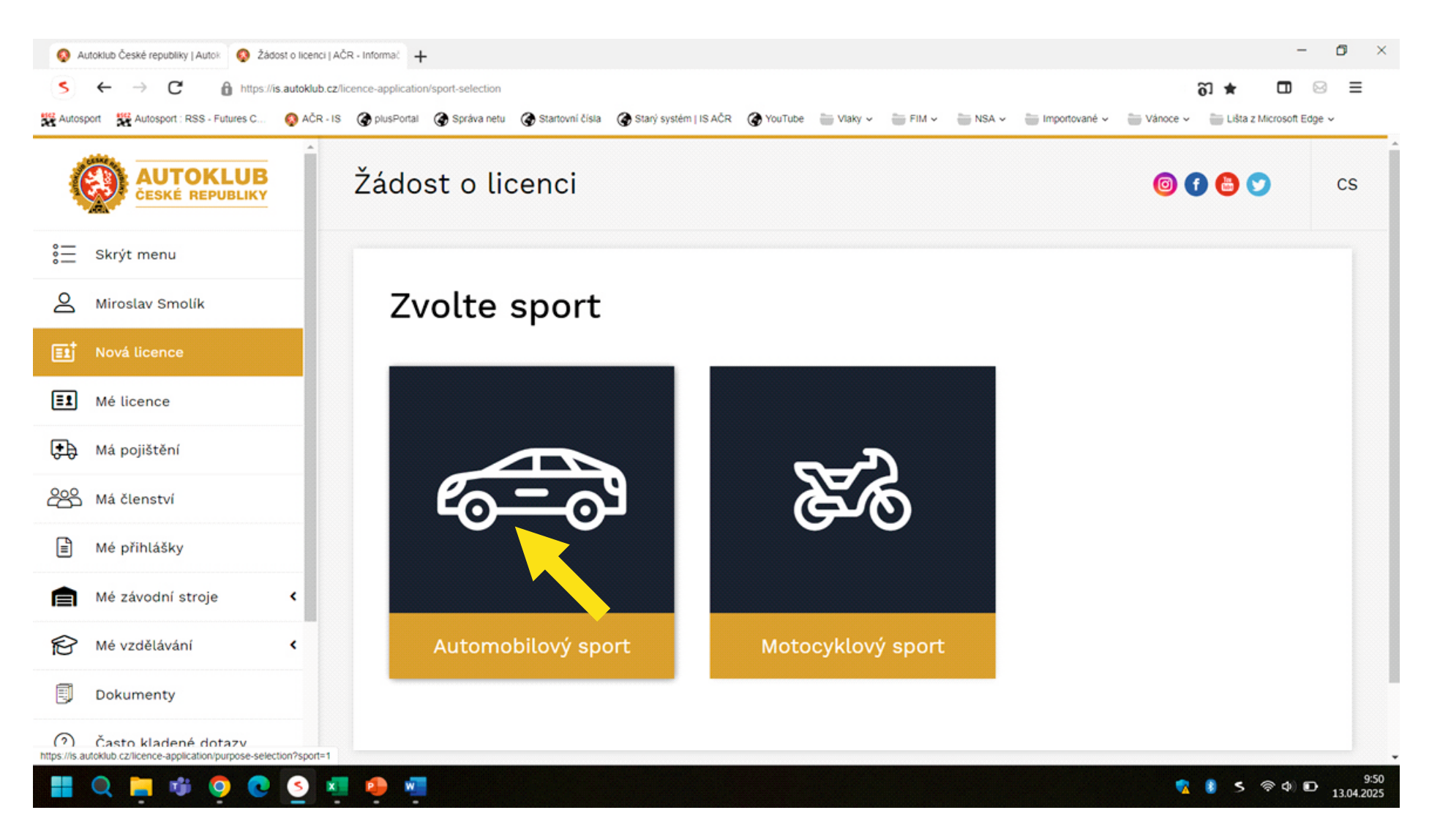

- Zvolte AUTOMOBILOVÝ SPORT.

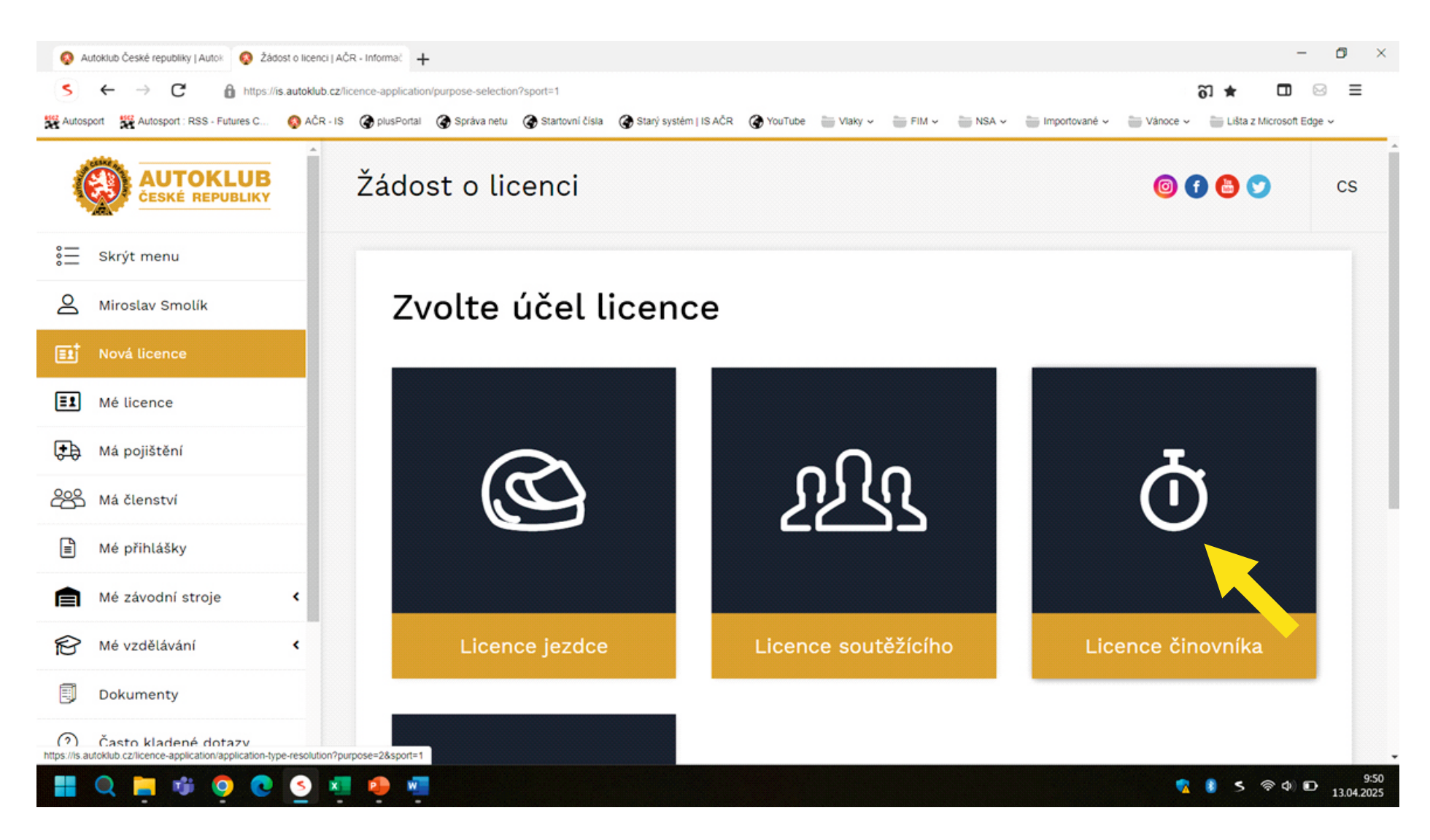

- Zvolte LICENCE ČINOVNÍKA.

| Autoklub České republiky   Autok Sádost o lic | enci činovníka   AČR 🕂                                                                |                                                                                                   | - 0                                                          |
|-----------------------------------------------|---------------------------------------------------------------------------------------|---------------------------------------------------------------------------------------------------|--------------------------------------------------------------|
| S ← → C â https://is.autok                    | dub.cz/official-licence-application/validity-pe<br>ČR - IS 🏈 plusPortal 🏈 Správa netu | riod-selection?sport=1<br>🏈 Startovní čísla 🌘 Starý systém   IS AČR 🌘 YouTube 🚞 Vlaky 🗸 🊞 FIM 🗸 🍵 | NSA v 🖕 Importované v 資 Vánoce v 🊔 Lišta z Microsoft Edge v  |
|                                               | Žádost o lic                                                                          | enci činovníka                                                                                    | 🎯 🕤 😂 💙 🤅 cs                                                 |
| 🚊 Skrýt menu                                  |                                                                                       |                                                                                                   |                                                              |
| A Miroslav Smolík                             | Volba p                                                                               | olatnosti licence                                                                                 |                                                              |
| E1 Nová licence                               |                                                                                       |                                                                                                   |                                                              |
| E1 Mélicence                                  | Sezona:                                                                               | 2025                                                                                              | •                                                            |
| 🚓 Má pojištění                                |                                                                                       | Zvolit $\rightarrow$                                                                              |                                                              |
| 🖧 Má členství                                 |                                                                                       |                                                                                                   |                                                              |
| Mé přihlášky                                  |                                                                                       |                                                                                                   |                                                              |
| Mé závodní stroje <                           |                                                                                       |                                                                                                   |                                                              |
| 😰 Mé vzdělávání 🔇                             |                                                                                       |                                                                                                   |                                                              |
| Dokumenty                                     | K                                                                                     |                                                                                                   |                                                              |
| Často kladené dotazy                          | Copyright © 2025 Autoklub Če                                                          | ské republiky. Všechna práva vyhrazena.                                                           | Autoklub České republiky, Opletalova 1337/29, Praha 1, 110 0 |
| 📕 Q 📮 🕸 🜻 💽 🧕                                 | 💶 🐢 🖷                                                                                 |                                                                                                   | 🤋 🔋 ≶ ବ୍ୟ) 🗗 🤧 🧐                                             |

- Zvolte MÉ VZDĚLÁVÁNÍ.

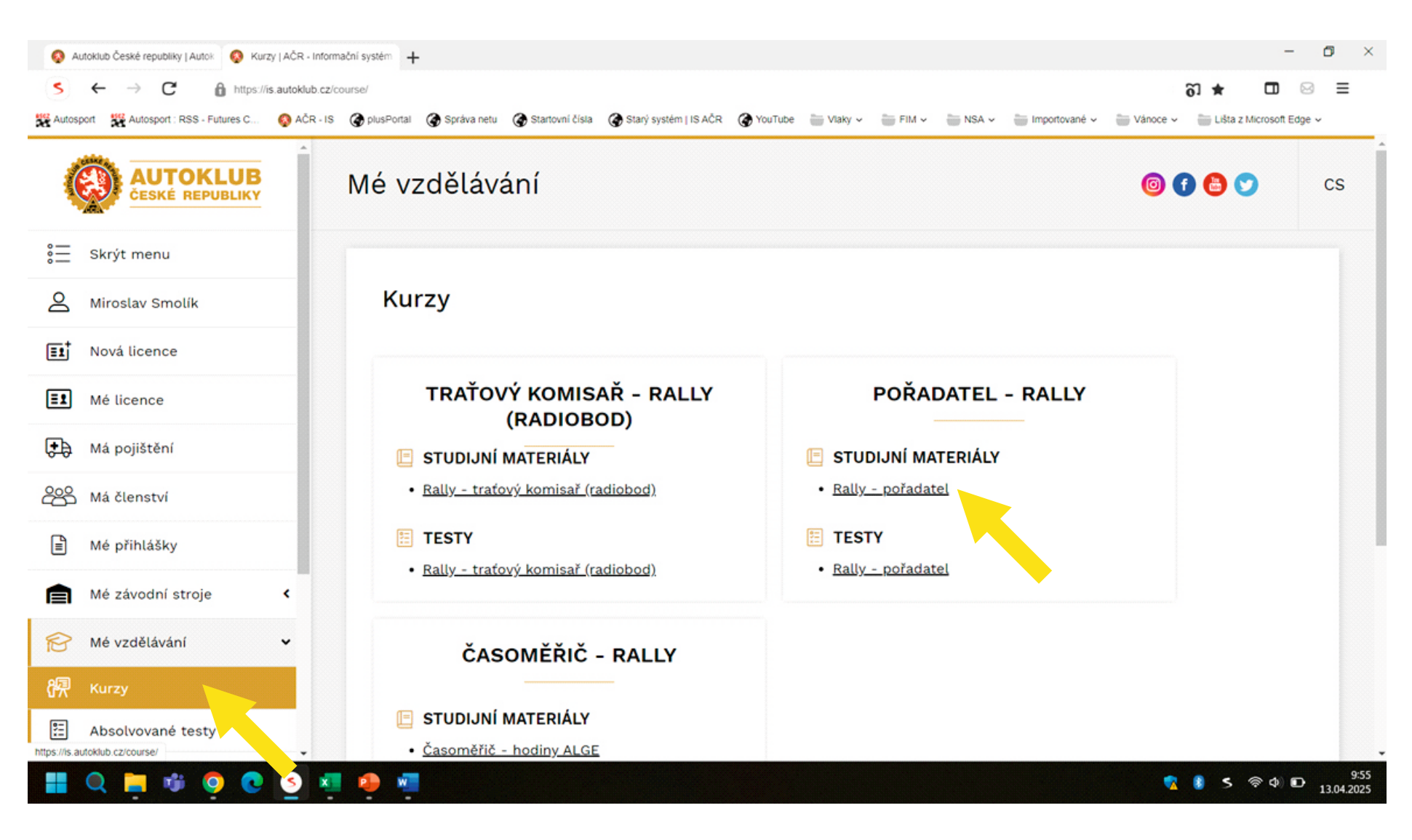

- Zvolte KURZY.

- Zvolte jaké školení chcete absolvovat (např. POŘADATEL RALLY).

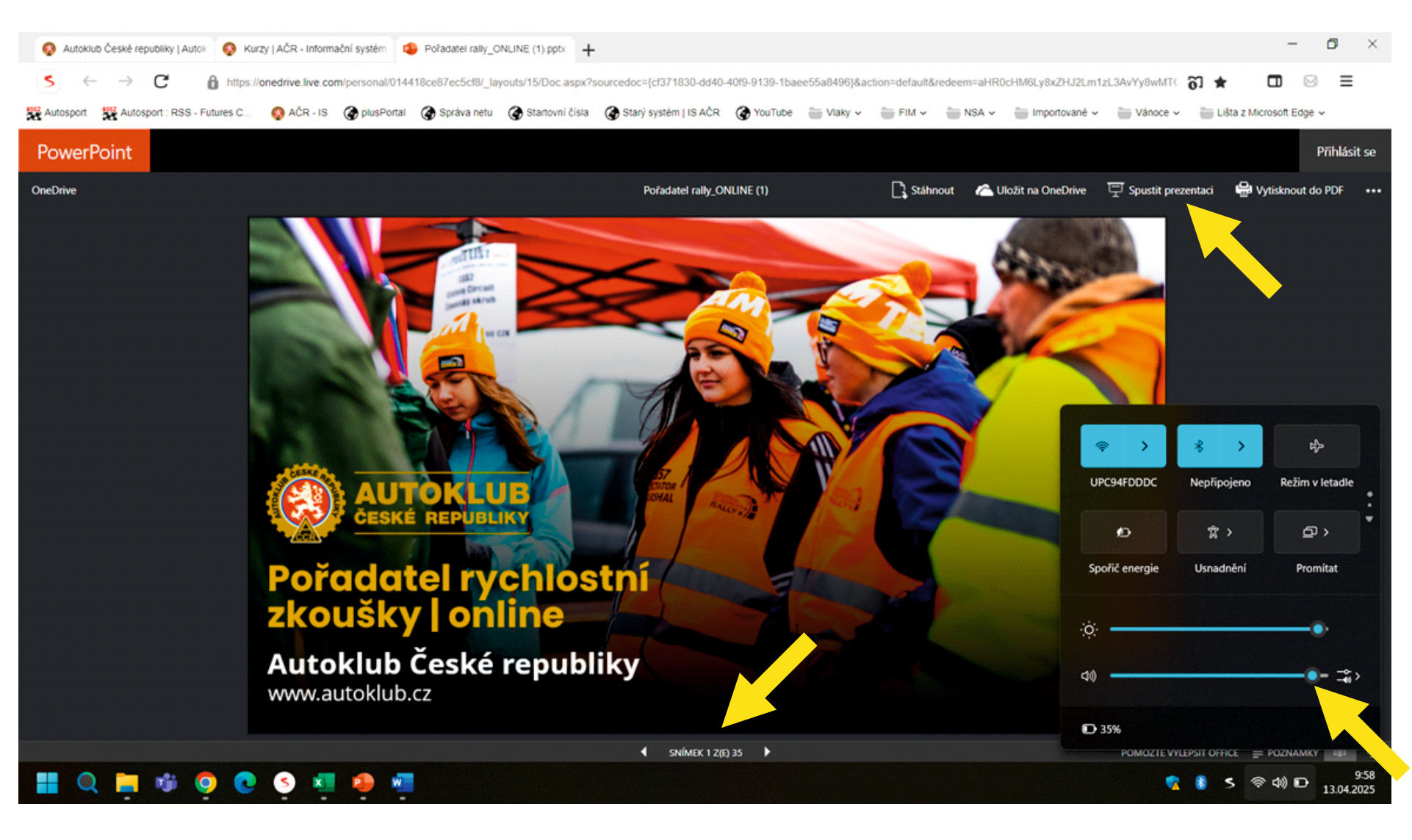

- Zvolte SPUSTIT PREZENTACI.

V prezentaci se múžete posouvat libovolně na předchozí či následující stránku.

Nezapoměňte pustit zvuk - prezentace je s komentářem.

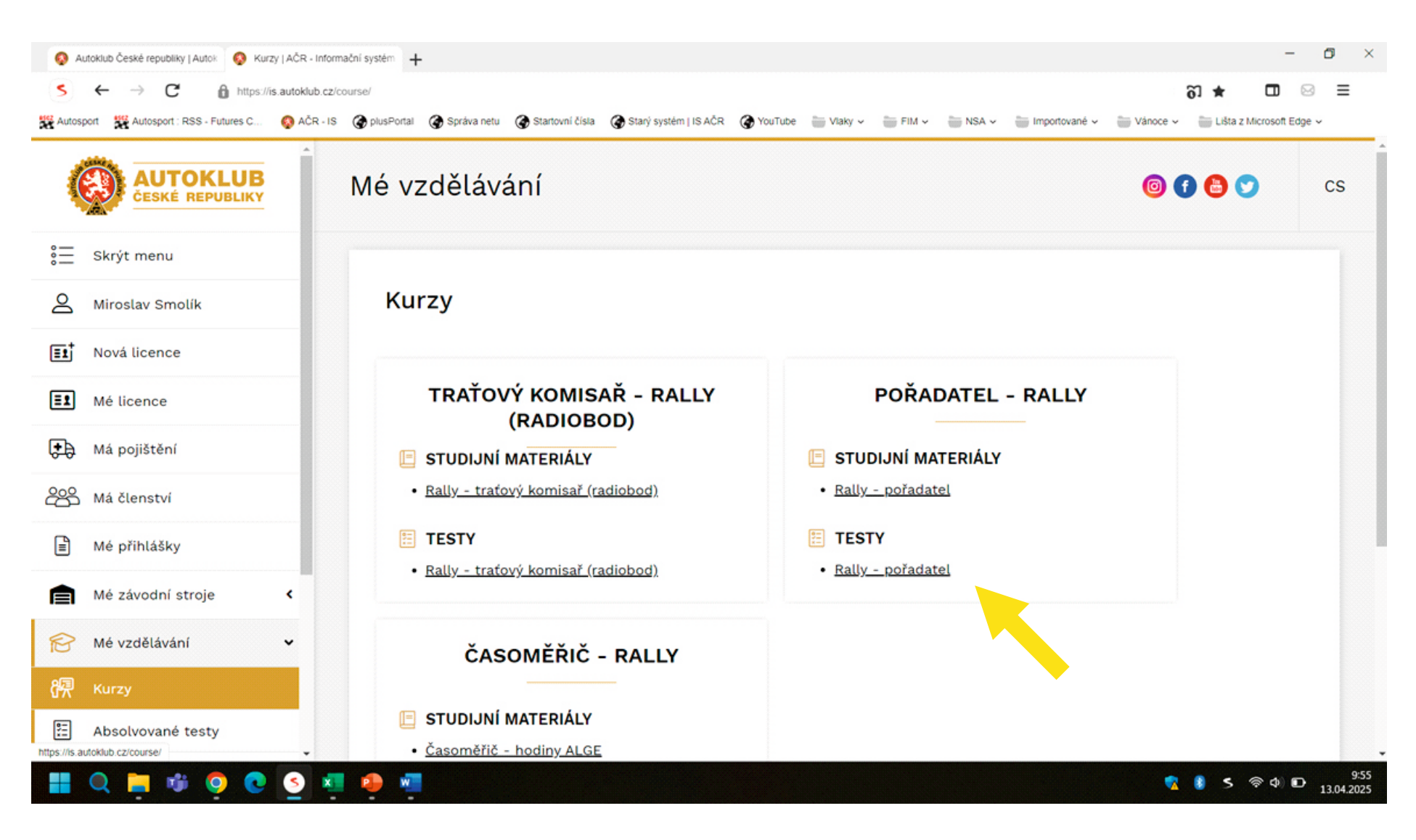

- Po zhlédnutí prezentace můžete přistoupit k testu.

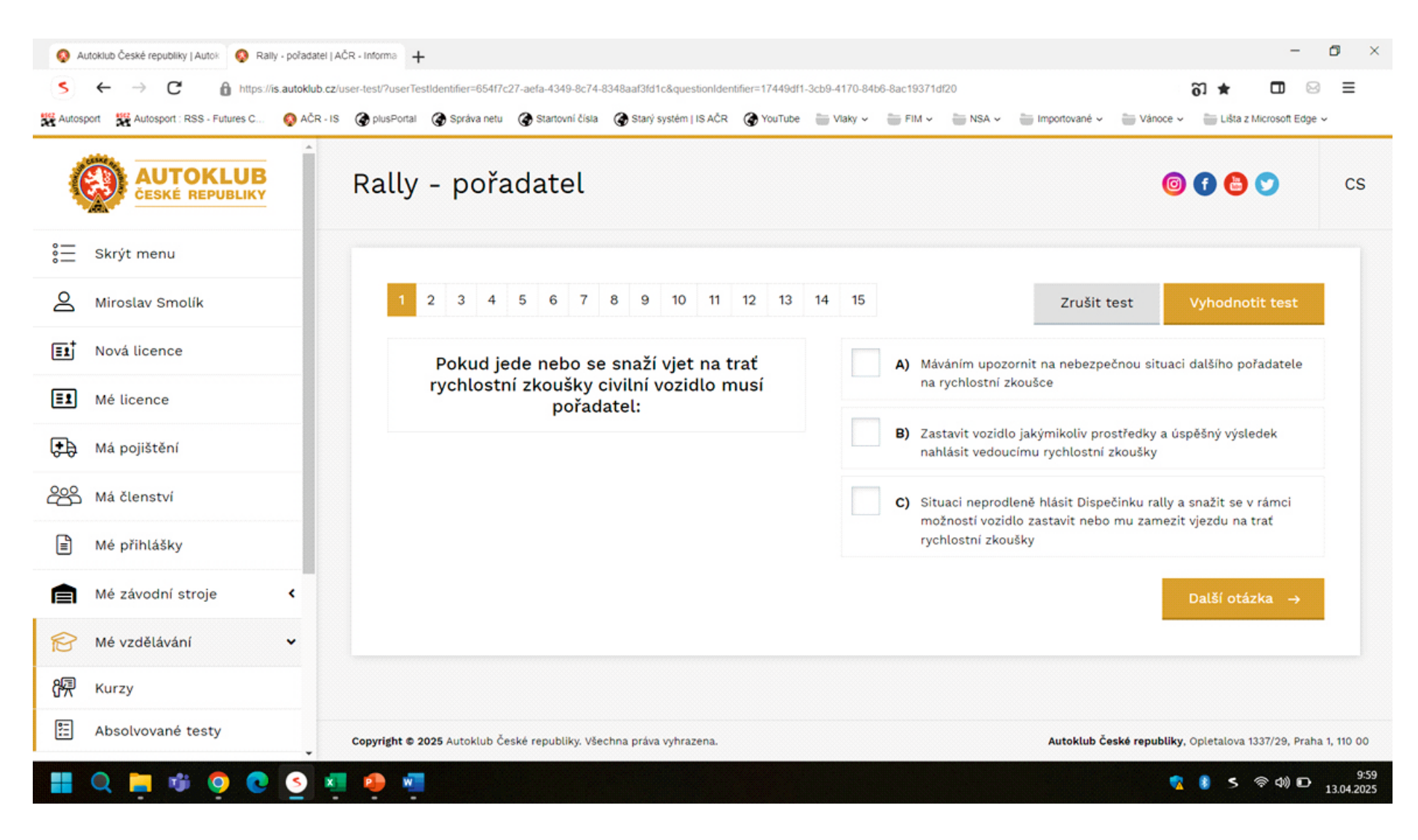

- Test má 15 otázek. Označte odpovědi A, B, nebo C.

- V případě neúspěchu můžete test opakovat. Otázky se generují nahodile, proto žádný test není stejný.

| S Autoklub České republiky   Autok S Vyhodnoceni                            | í testu - Rally - pořa: +                                                                                 |                                                           |                           |                           | - 🗗 ×                                                                                                    |
|-----------------------------------------------------------------------------|----------------------------------------------------------------------------------------------------|-----------------------------------------------------------|---------------------------|---------------------------|----------------------------------------------------------------------------------------------------|
| S ← → C â https://is.autokli<br>Autosport ﷺ Autosport: RSS - Futures C ⊗ AC | ub.cz/user-test/result?userTestIdentifier=654f7c27-aefa-<br>CR - IS 🌘 plusPortal 🌘 Správa netu 🚱 Startovn | 4349-8c74-8348aaf3id1c<br>čísla 🏈 Starý systém   IS AČR 🌘 | YouTube 🎽 Vlaky 🗸 🍵 FIM 🗸 | 🗃 NSA 🗸 👘 Importované 🗸 🍵 | ති ★ 🗖 🖂 🚍                                                                                                    |
|                                                                             | Bylo dosaženo úspěšnosti<br>úspěžnost byla <b>80 %</b>                                                    | <b>94 %,</b> minimální požadova                           | ná                        | Výsledek testu: 94 % - p  | rospěl(a)                                                                                                    |
| 🚆 Skrýt menu                                                                | uspesnost byta ou 76.                                                                                     |                                                           |                           | .,,,                      |                                                                                                    |
| A Miroslav Smolík                                                           | Přehled otázel                                                                                            | <                                                         |                           |                           |                                                                                                    |
| Et Nová licence                                                             | Zeleně jsou označeny sprá                                                                                 | vně zodpovězené otázky, č                                 | erveně jsou označeny chyl | bně zodpovězené otázky.   |                                                                                                    |
| EI Mé licence                                                               | Otázka č. 1                                                                                               | Otázka č. 2                                               | Otázka č. 3               | Otázka č. 4               | Otázka č. 5                                                                                                    |
| 🛃 Má pojištění                                                              | Otázka č. 6                                                                                               | Otázka č. 7                                               | Otázka č. 8               | Otázka č. 9               | Otázka č. 10                                                                                                    |
| 🖧 Má členství                                                               | Otázka č. 11                                                                                              | Otázka č. 12                                              | Otázka č. 13              | Otázka č. 14              | Otázka č. 15                                                                                                    |
| Mé přihlášky                                                                | Certifikát o ús                                                                                           | pěšném absoly                                             | vování testu              |                           |                                                                                                    |
| Mé závodní stroje 🔇                                                         | Certifikát o úspěšném abso                                                                                | olvování testu si můžete <u>st</u>                        | áhnout zde.               | -                         |                                                                                                    |
| 😥 Mé vzdělávání 🗸 🗸                                                         |                                                                                                    |                                                           |                           |                           |                                                                                                    |
| 祝 Kurzy                                                                     |                                                                                                    |                                                           |                           |                           |                                                                                                    |
| E Absolvované testy                                                         | Copyright © 2025 Autoklub České republik                                                                  | y. Všechna práva vyhrazena.                               |                           | Autoklub České re         | publiky, Opletalova 1337/29, Praha 1, 110 00                                                                                                    |
| 📕 Q 📮 🕸 🧕 C 🧕                                                               | × 🍋 🖷                                                                                                    |                                                           |                           |                           | 【     】     ち 令 4     (3)     む     10:43     13.04.2025     13.04.2025     13.04     13.04     13.04     13.04     13.04     13.04     13.04     13.04     13.04     13.04     13.04     13.04     13.04     13.04     13.04     13.04     13.04     13.04     13.04     13.04     13.04     13.04     13.04     13.04     13.04     13.04     13.04     13.04     13.04     13.04     13.04     13.04     13.04     13.04     13.04     13.04     13.04     13.04     13.04     13.04     13.04     13.04     13.04     13.04     13.04     13.04     13.04     13.04     13.04     13.04     13.04     13.04     13.04     13.04     13.04     13.04     13.04     13.04     13.04     13.04     13.04     13.04     13.04     13.04     13.04     13.04     13.04     13.04     13.04     13.04     13.04     13.04     13.04     13.04     13.04     13.04     13.04     13.04     13.04     13.04     13.04     13.04     13.04     13.04     13.04     13.04     13.04     13.04     13.04     13.04     13.04     13.04     13.04     13.04     13.04     13.04     13.04     13.04     13.04     13.04     13.04     13.04     13.04     13.04     13.04     13.04     13.04     13.04     13.04     13.04     13.04     13.04     13.04     13.04     13.04     13.04     13.04     13.04     13.04     13.04     13.04     13.04     13.04     13.04     13.04     13.04     13.04     13.04     13.04     13.04     13.04     13.04     13.04     13.04     13.04     13.04     13.04     13.04     13.04     13.04     13.04     13.04     13.04     13.04     13.04     13.04     13.04     13.04     13.04     13.04     13.04     13.04     13.04     13.04     13.04     13.04     13.04     13.04     13.04     13.04     13.04     13.04     13.04     13.04     13.04     13.04     13.04     13.04     13.04     13.04     13.04     13.04     13.04     13.04     13.04     13.04     13.04     13.04     13.04     13.04     13.04     13.04     13.04     13.04     13.04     13.04     13.04     13.04     13.04     13.04     13.04     13.04     13.04     13.04     13.04     13.04 |

- Po absolvování testu se zobrazí přehled správných a špatných odpovědí.

| 🔕 Autoki   | ub České repu | bliky   Auto  | 🚱 Vyh    | odnocení testu - i | Rally - pořa: +    |                     |                     |                         |         |           |         |         |                 |            |                  | -            | G     | ) × | 1 |
|------------|---------------|---------------|----------|--------------------|--------------------|---------------------|---------------------|-------------------------|---------|-----------|---------|---------|-----------------|------------|------------------|--------------|-------|-----|---|
| <b>s</b> + | >             | C             | https:// | s.autoklub.cz/us   | ser-test/result?us | erTestIdentifier=65 | 54f7c27-aefa-4349-8 | 3c74-8348aaf3fd1c       |         |           |         |         |                 |            | <del>ര</del> 1 ★ |              |       | ≡   |   |
| Autosport  | 👯 Autospo     | ort : RSS - F | utures C | 🚳 AČR - IS         | 🚱 plusPortal       | 🚱 Správa netu       | 🕝 Startovní čísla   | 🚱 Starý systém   IS AČR | YouTube | 🖮 Vlaky 🗸 | 🏐 FIM 🗸 | 🖮 NSA 🗸 | 🏐 Importované 🗸 | 🥁 Vánoce 🗸 | 🏐 Lišta z I      | Microsoft Ed | ige 🗸 |     |   |

|            |                  | Otázka č. 13                                                                                                    | ×                                               |
|------------|------------------|----------------------------------------------------------------------------------------------------|-------------------------------------------------|
| ••••       | Skrýt menu       | Kde stojí pořadatel při průjezdu A) Na místě, kde bude stát v průběhu závodu, a zvednutým palcem pošádkám OBK vozů signalizuje svoji připravenost | n                                               |
| 2          | Miroslav Smolík  | <ul> <li>B) Pokud již nepracuje na trati, tak na místě, kde bude stát v průbě</li> </ul>                                                          | ěhu                                             |
| <b>E</b> 1 | Nová licence     | závodu                                                                                                    |                                                 |
| =1         | Mé licence       | C) Na silnici u značky označující číslem místo pořadatele tak, aby b<br>všichni viděli                                                            | ho ka č. 5                                      |
| •          | Má pojištění     |                                                                                                    | ka č. 10                                        |
| දසු        | Má členství      | ← Předchozí otázka <b>Další otáz</b> k                                                                                                    | a → (a č. 15                                    |
|            | Mé přihlášky     | Certifikát o úspěšném absolvování testu                                                                                                    |                                                 |
|            | Mé závodní stroj | e <b>&lt;</b><br>Certifikát o úspěšném absolvování testu si můžete <u>stáhnout zde.</u>                                                           |                                                 |
| R          | Mé vzdělávání    | ·                                                                                                    |                                                 |
| 8 <b>9</b> | Kurzy            |                                                                                                    |                                                 |
|            | Absolvované tes  | ty Copyright © 2025 Autoklub České republiky. Všechna práva vyhrazena. Autoklub České republiky. Všechna práva vyhrazena.                         | <b>ky</b> , Opletalova 1337/29, Praha 1, 110 00 |
|            | Q 📒 🐝            | o c o 🤹 🦉 🦉                                                                                                    | 🧏 👂 ち 奈 Φ) 約 10:44<br>13.04.202                 |

- Odpovědi na otázky čtěte pozorně, některé mají dvě správné odpovědi.

- Pokud zvolíte pouze jednu správnou odpověď, je odpověď na otázku vyhodnocena jako chybná!

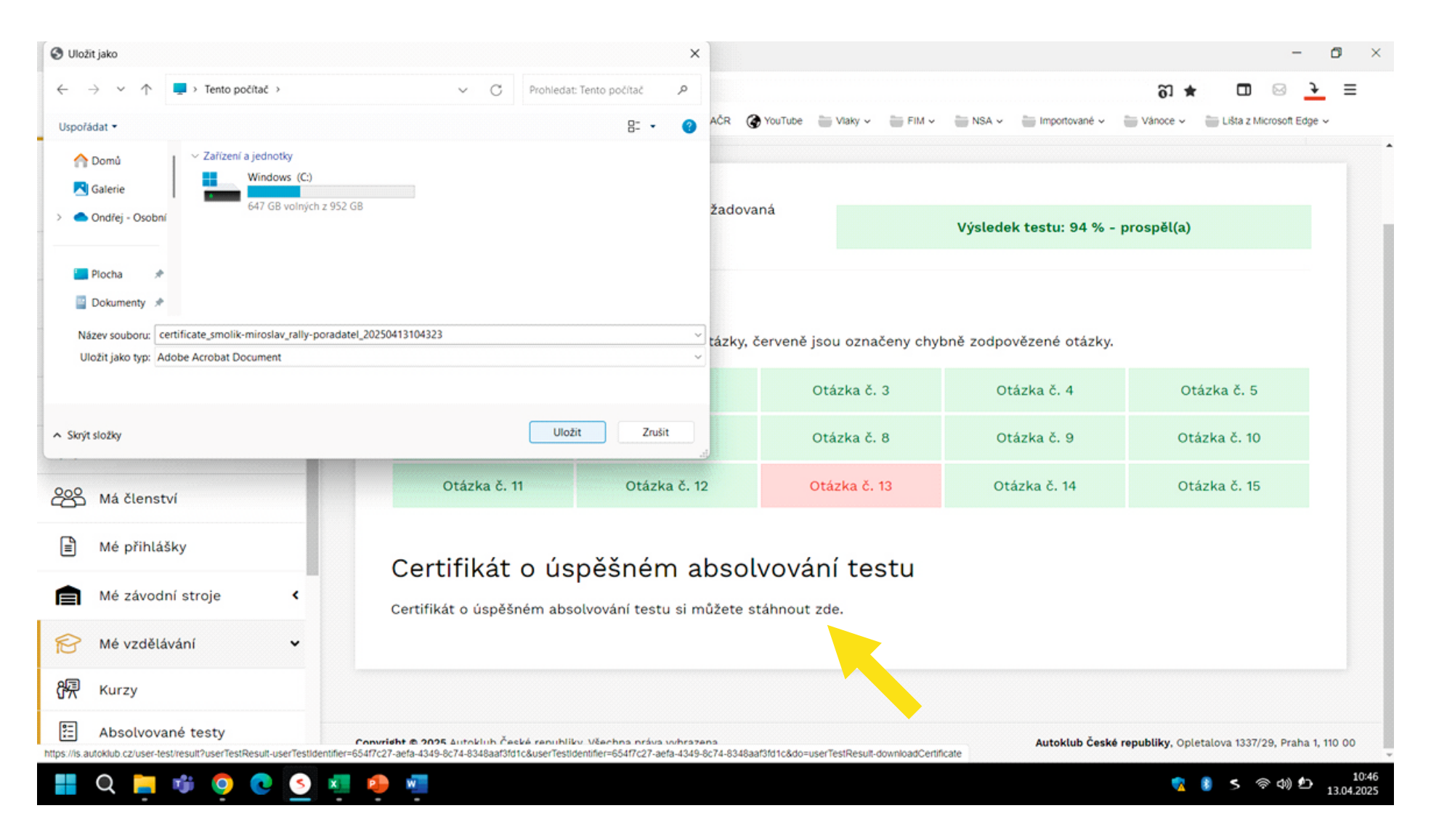

- Po úspěšném absolvování testu vám bude vygenerovám CERTIFIKÁT k doložení školení pro aktuální sezónu.

- Školení je platné vždy jeden rok (jednu sezónu).

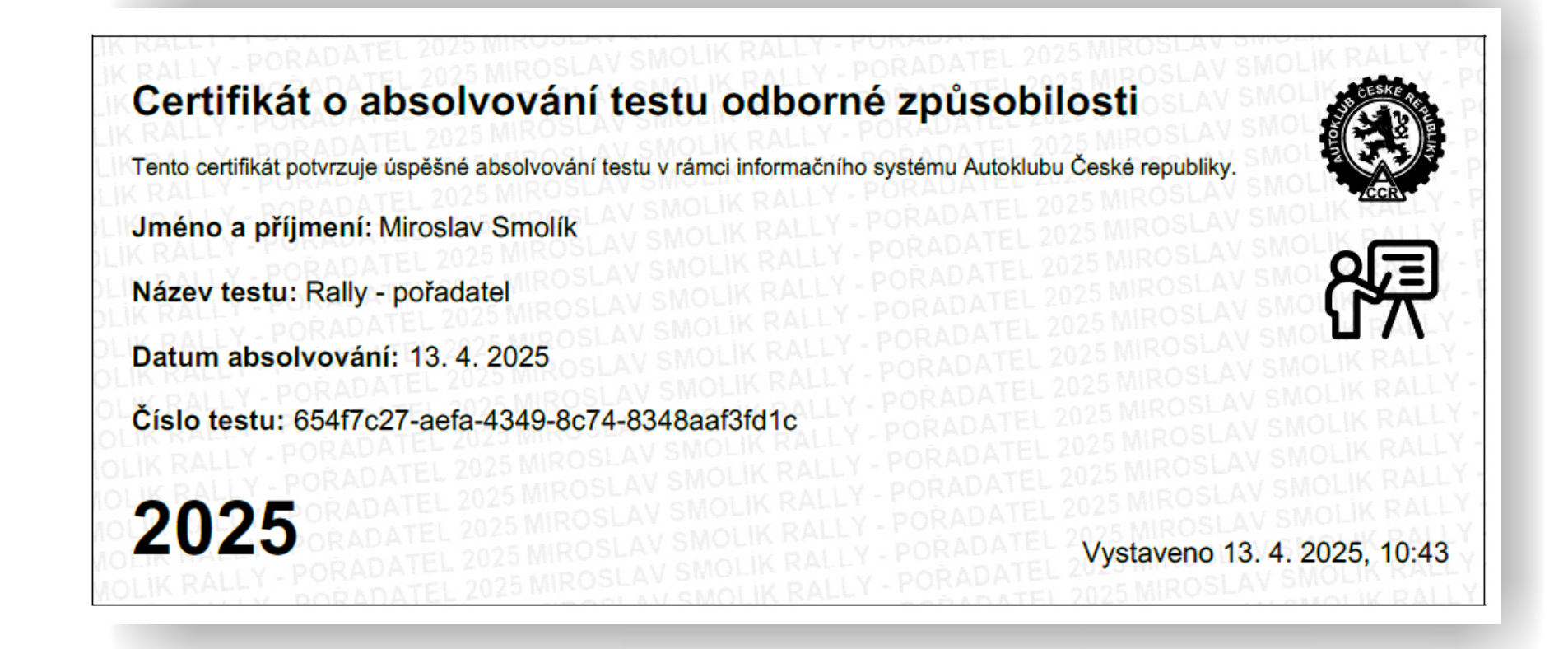

- Certifikát si vytiskněte případně uložte do mobilního telefonu, aby jste ho mohli kdykoli na závodech předložit!